# Existe finalizador TEF sem configuração de Administradora e/ou Bandeira

- Existe finalizador TEF sem configuração de Administrador ou Bandeira.
- Como configurar finalizadores no PDV?

A Esta situação ocorre na versão 3.0.39.9 ou superior.

#### Sistema apresenta a seguinte mensagem ao clicar nos módulos de venda:

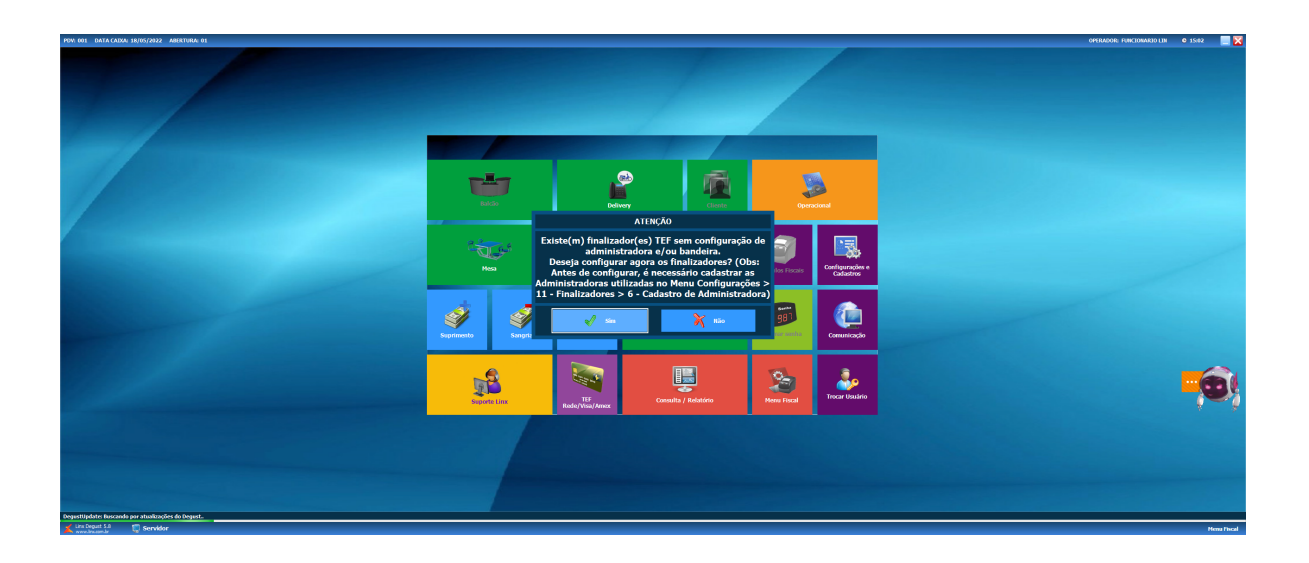

## (] Importante

Será necessário configurar todos os finalizadores que estejam sem as informações de Administradora, Bandeira TEF e Finalizador.

Para realizar as configurações seguir as etapas:

1º Na tela inicial do Degust ir em Configurações e Cadastros:

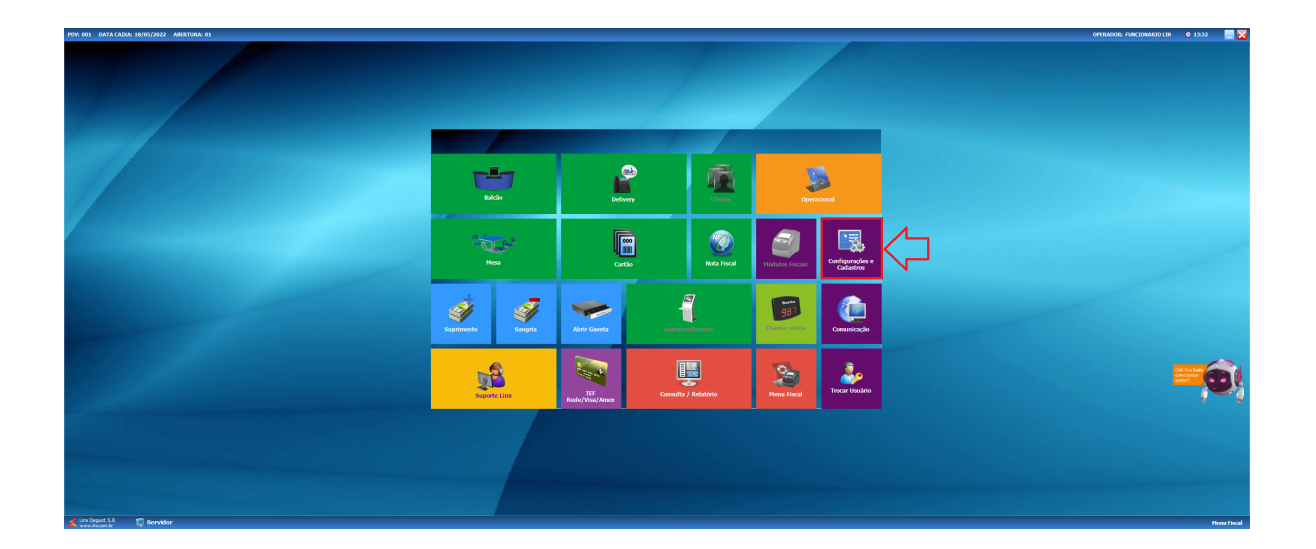

## 2º Opção 04 Finalizadores:

| PDW: 001 DATA CADAL 18/05/2022 ABERTURA: 01 |                                          |                     |                                           |                                             |                               |                                                 |                              | OPERAD | KOR: FUNCIONARIO LIN | 0 1334 |     |
|---------------------------------------------|------------------------------------------|---------------------|-------------------------------------------|---------------------------------------------|-------------------------------|-------------------------------------------------|------------------------------|--------|----------------------|--------|-----|
|                                             |                                          |                     |                                           |                                             |                               |                                                 |                              |        |                      |        |     |
|                                             |                                          |                     |                                           | IFIGURAÇÕES e CADAS                         | TROS                          |                                                 | X                            |        |                      |        |     |
| 7/                                          | L<br>Q1 <sup>Configuração</sup><br>Geral | .OJA<br>07 Portaria | PRC<br>13 Produtos                        | Assistente<br>19 configuração<br>de produto | VENDA<br>25 Setor de<br>venda | DELIVERY<br>31 Setor Delivery                   | INTEGRAÇÃO<br>37 Glory Cash  |        |                      |        |     |
|                                             | 02 toja                                  | 08 Painel de senha  | Configuração<br>14 Fiscal dos<br>Produtos | 20 Grupos de<br>produtos                    | 26 Tipo de venda              | 32 Taxas de<br>entrega                          | DIVERSOS<br>38 Licenciamento |        |                      |        |     |
|                                             | 03 PDV                                   | 09 Localidade       | Configuração<br>15 de valor de<br>produto | Configuração<br>21 de Grupos de<br>produtos | 27 Desconto                   | Região para<br>33 Taxa de<br>entrega            | 39 Exclusio de<br>Novimento  |        |                      |        |     |
|                                             | 04 Finalizadores                         | 10 Clientes         | 16 Configuração<br>de Produtos            | 22 Venda<br>Orientada                       | 28 Justificatives             | Tempo da<br>34 Venda<br>Delivery                | 40 Configuração<br>Degust    |        |                      |        |     |
|                                             |                                          |                     |                                           | 23 de restrição                             | ACESSO                        | INTEGRAÇÃO                                      |                              |        |                      |        |     |
|                                             | 05 Mesas /<br>Cartões                    | 11 Convênio         | 17 Observações                            | composição<br>IMPRESSÕES e<br>KDS           | 29 Funcionários e<br>Cargos   | 35 Habilitado.<br>Clique para<br>desabilitá-lo. |                              |        |                      |        |     |
|                                             | Intervalo de<br>06 cartões<br>válidos    | 12 Transportador    | 18<br>por tipo de<br>venda                | Relatórios,<br>24 Impressoras e<br>KDS      | 30 Usuários                   |                                                 |                              |        |                      | 6      |     |
|                                             |                                          |                     |                                           | 💦 Fechar (F7)                               |                               |                                                 |                              |        |                      |        | ð   |
|                                             |                                          |                     |                                           |                                             |                               |                                                 | Henu Fiscal                  |        |                      |        |     |
|                                             |                                          |                     |                                           |                                             |                               |                                                 |                              |        |                      |        |     |
|                                             |                                          |                     |                                           |                                             |                               |                                                 |                              |        |                      |        |     |
| A menderated a Servidor                     |                                          |                     |                                           |                                             |                               |                                                 |                              |        |                      | Henry  | The |

3º Opção 01 Finalizador:

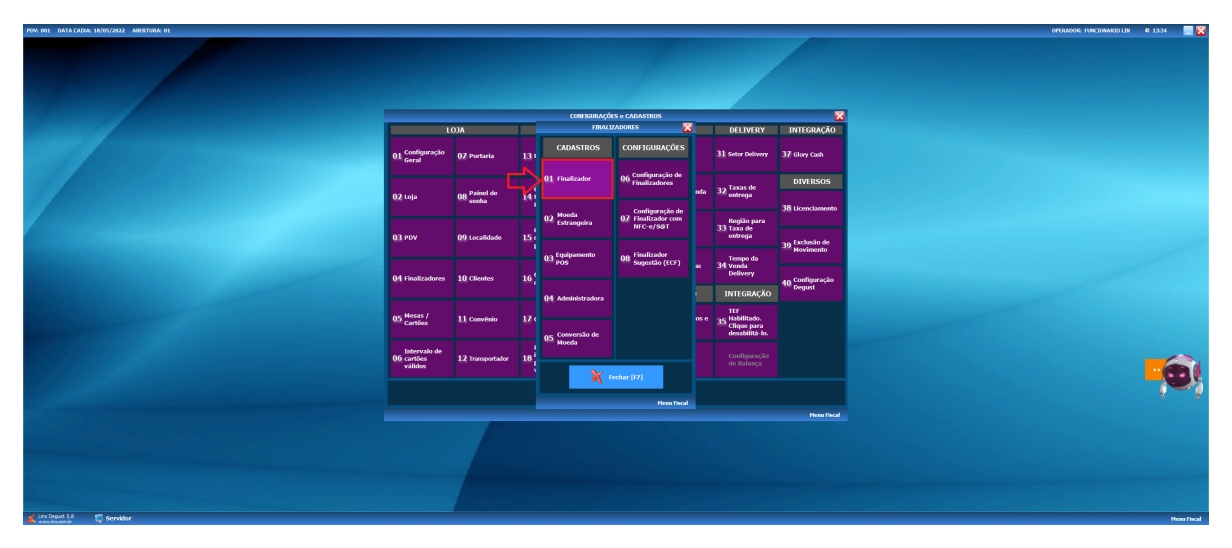

4º Ir na Busca através da tecla "F2" do seu teclado ou na Lupa, para escolher o finalizador na listagem:

| PDV: 001 DATA CADXA: 18/05/2022 ABERTURA: 01 |                                       |                                                                                                    |                             | OPERADOR: FUNCTOWARDO LIN | <b>0</b> 13:35 |          |
|----------------------------------------------|---------------------------------------|----------------------------------------------------------------------------------------------------|-----------------------------|---------------------------|----------------|----------|
|                                              |                                       | contrading/the + Calcuttrate                                                                                                    | INTEGRAÇÃO                  |                           |                |          |
|                                              | 01 <sup>Configuração</sup><br>Geral   | Loga                                                                                                    | 37 Glory Cash               |                           |                |          |
|                                              | 02 toja                               | None                                                                                                    | DIVERSOS                    |                           |                |          |
|                                              | 03 PDV                                | Capon Parsoconal Capon Parsoconal Cagon Parsoconal Cagon | 39 Exclusio de<br>Novimento |                           |                |          |
|                                              | 04 Finalizadores                      | TEP<br>Operação TEP assis TEP v<br>TEP v                                                                                                    | 40 Configuração<br>Degust   |                           |                |          |
|                                              | 05 Mesas /<br>Cartões                 | Too de Carlio v  NPC-a (16)  Administration  DP1                                                                                                    |                             |                           |                |          |
|                                              | Intervalo de<br>06 cartões<br>válidos | Preditator                                                                                                    |                             |                           | 6              |          |
|                                              |                                       | Incluir (F3) Exclus (F4) Subur (F5) Caucolar (F6) Fedure (F7)<br>Dgite o códgo<br>Merur fical inacesivel nesta tel                                                                                                    | S<br>Heeu Fiscal            |                           |                | - Ç      |
|                                              |                                       |                                                                                                    |                             |                           |                |          |
|                                              |                                       |                                                                                                    |                             |                           |                |          |
| 📈 ins Deput 5.0 🕅 Servidor                   |                                       |                                                                                                    |                             |                           | He             | na Theat |

Escolher na listagem ir em OK.

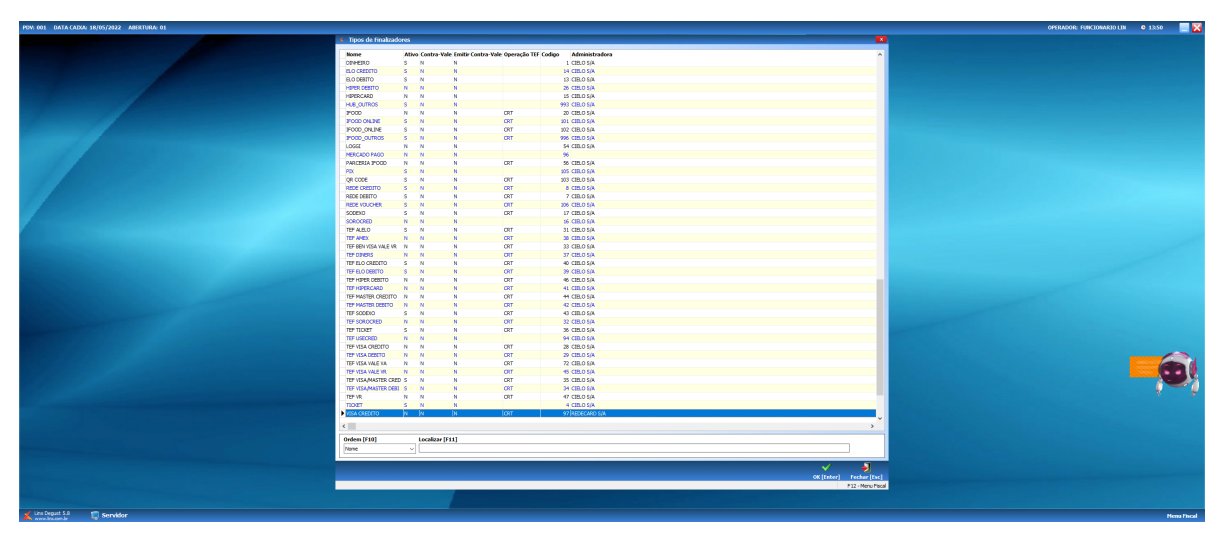

5º No campo NFC-e / S@T na opção Administradora ir na Lupa [F2] para escolher a Administradora na listagem:

| PDV: 001 DATA CADA: 18/05/2022 ABERTURA: 01 |                                                                                                    | OPERADOR: FUNCTONARIO LIN 🛛 0 18:13 📃 🔀 |
|---------------------------------------------|----------------------------------------------------------------------------------------------------|-----------------------------------------|
|                                             |                                                                                                    |                                         |
|                                             | CONTEXTRAÇÕES e CADASTROS                                                                                                    |                                         |
|                                             | LC cadantro de Tipos de Plantizadores INTEGRAÇÃO                                                                                                    |                                         |
|                                             | 01. Gentgersche<br>Gental                                                                                                    |                                         |
|                                             | Determine         Division         Division           92.tej         Eds         Division         Division         Division           10.tes         Eds         Division         Division         38 Undersemb                                                                                                    |                                         |
|                                             | Diperiodi Schemen (de centre)     Construction     Distriction     Construction     Distriction     Construction     Distriction     Construction     Sequence     Sequence     Sequen      |                                         |
|                                             | 04 Fisiktzebrei                                                                                                    |                                         |
|                                             | 00 Heasy / 10/0 Garden / 10/0 Heasy / 10/0 Heasy / 10/0 H |                                         |
|                                             | Backers TEF 1712B     Produced (datable bit california)     Produced (datable bit california)                                                                                                    |                                         |
|                                             | Digits code         Art TOUR(2)         Dealer (H)         Dealer (H)         Deale                                                                                                    |                                         |
|                                             |                                                                                                    |                                         |
| 🗶 ins logad 5.5 🔲 Servider                  |                                                                                                    |                                         |

Escolher na listagem ir em OK.

| POVI 601 DATA CAD | AI 18/05/2022 ABERTURAI 01            |                                                                                                    |                        | OPERADOR: FUNCIONARIO LIN | O 1340              |            |
|-------------------|---------------------------------------|----------------------------------------------------------------------------------------------------|------------------------|---------------------------|---------------------|------------|
|                   |                                       |                                                                                                    |                        |                           |                     |            |
|                   |                                       |                                                                                                    |                        |                           |                     |            |
|                   |                                       | 4 Consulta de Administradora                                                                                    |                        |                           |                     |            |
|                   |                                       | Razlio Social                                                                                                   | CNP1 C6dg A            |                           |                     |            |
|                   |                                       | HPERCARD ADMINISTRADORA DE CARTOES                                                                              | 35.525.989/0001-31     |                           |                     |            |
|                   |                                       | HEPERICARD Banco Multiple S/A                                                                                   | 03.012.230/000149      |                           |                     |            |
|                   |                                       | HEPERCARD Banco Multiple S/A                                                                                    | 03.012.230/0001 69     |                           |                     |            |
|                   |                                       | LINK PAY MELOS DE PAGAMENTO LIDA                                                                                | 27.547.510/0001-30     |                           |                     |            |
|                   |                                       | LINK PAY MELOS DE PAGAMENTO LITDA                                                                               | 27.547.510/0001.30     |                           |                     |            |
|                   |                                       | LINCPAP MELOS DE PARAMENTO CIDA                                                                                 | 22542500001-00 CAO     |                           |                     |            |
|                   |                                       | NAVA Admin. Como e Cartos Lota.                                                                                 | 0.306.31/000175        |                           |                     |            |
|                   |                                       | C Nove Bac Edg. a Boy: de Maior Detroving de Part                                                               | 0.162.05.000.34        |                           |                     |            |
|                   | 01                                    | Nove Tax Life a Proc. Life                                                                                      | 00.100/031/0001.04     |                           |                     |            |
|                   |                                       | Dutra                                                                                                    | 01.0003.0000.000       |                           |                     |            |
|                   |                                       | MOTOR                                                                                                    | 04.951.201020141       |                           |                     |            |
|                   |                                       | PERINAMBUCANAS Pinansiadora S/A                                                                                 | 93.090.335/0001-12     |                           |                     |            |
|                   | 02                                    | PERMANDUCAWAS Financiadora S/A Credito, Fin.e Inve                                                              | 43,000,355/0001.12     |                           |                     |            |
|                   | · · · · · · · · · · · · · · · · · · · | POLICARD Systems e Servicos Ltda.                                                                               | 00.904.951/0001.95     |                           |                     |            |
|                   |                                       | POLICARD Systems e Serviços Ltde.                                                                               | 00.004.051/0001-05     |                           |                     |            |
|                   |                                       | PROVAR Negocios de Varejo Ltda.                                                                                 | 33.098.658/0001.37     |                           |                     |            |
|                   |                                       | PROVAR Negócios de Varejo Ltda.                                                                                 | 33.098.658/001-37      |                           |                     |            |
|                   | 03                                    | P REDECTARD S/A                                                                                                 | 01.425.767/0001-01     |                           |                     |            |
|                   |                                       | REDECARD S/W                                                                                                    | 01.425.787/0001-04     |                           |                     |            |
|                   |                                       | REDECARD S/A                                                                                                    | 01.425.787/000101      |                           |                     |            |
|                   |                                       | REDECARD S/W                                                                                                    | 01.425.787/8001 04     |                           |                     |            |
|                   |                                       | REINIER Adm. Cartoes de Credito Ltda.                                                                           | 99.055.609/0001 50     |                           |                     |            |
|                   | 01                                    | RENNER Adm. Cartões de Crédito Lida.                                                                            | 90.055.609/0001-50 230 |                           |                     |            |
|                   |                                       | RP Administracao de Convenios Ltda.                                                                             | 03.007.099/0001.00     |                           |                     |            |
|                   |                                       | RP Administração de Convênios Ltda.                                                                             | 01.007.499,0001-00     |                           |                     |            |
|                   |                                       | SANTEWEST S/A                                                                                                   | 00.122.327/0001-36     |                           |                     |            |
|                   |                                       | SANTEWEST SIA Credito, Financiamento e Enventimen                                                               | 0.122.327/0001 96      |                           |                     |            |
|                   |                                       | C. Scred Ltda.                                                                                                  | 03.106.213/000140      |                           |                     |            |
|                   |                                       | Scred Ltsa.(Hal RS)                                                                                             | 63.106.213/0002-71     |                           |                     |            |
|                   |                                       | SCIED/OD Pall to Brail                                                                                          | BN 034 666 (0001-95    |                           |                     |            |
|                   |                                       | SCOEDHO Pass do Brasil Servicos e Conerco SJA                                                                   | 69.034.668(0001.56     |                           |                     |            |
|                   | 06                                    | G COLOCIED Heas de Pagamentos Linta.                                                                            | 6. 114 66 900 10       |                           |                     |            |
|                   |                                       |                                                                                                    | 4/ 5/ 5/ 5/ 5/ 5/      |                           | Chil Sou Lais       | -          |
|                   |                                       | DIGHE PACAPENIOS D.A.                                                                                           | 18-301-33390001.37     |                           | concipiento ancorri | - 10       |
|                   |                                       | Terrelogia Barcaria S.A. TECRAN                                                                                 | 51 427 102000 27       |                           |                     | - <b>X</b> |
|                   |                                       | Terreduce Exection 0.0 - TOTO IN                                                                                | 51 477 97000478        |                           |                     |            |
|                   |                                       |                                                                                                    | v                      |                           |                     |            |
|                   |                                       | 4                                                                                                    |                        |                           |                     |            |
|                   |                                       | Ordern [F10] Localizar [F11]                                                                                    | 1 TREAL                |                           |                     |            |
|                   |                                       | Earlin Social v                                                                                                 |                        |                           |                     |            |
|                   |                                       |                                                                                                    |                        |                           |                     |            |
|                   |                                       |                                                                                                    |                        |                           |                     |            |
|                   |                                       |                                                                                                    | of France France Frank |                           |                     |            |
|                   |                                       |                                                                                                    | 12 March 200           |                           |                     |            |
|                   |                                       | the second second second second second second second second second second second second second second second se |                        |                           |                     |            |
|                   |                                       |                                                                                                    |                        |                           |                     |            |
|                   |                                       |                                                                                                    |                        |                           |                     |            |
|                   |                                       |                                                                                                    |                        |                           |                     |            |
|                   |                                       |                                                                                                    |                        |                           |                     |            |
| Line Degust S.0   | 💭 Servidor                            |                                                                                                    |                        |                           | м                   | ina Theal  |
|                   |                                       |                                                                                                    |                        |                           |                     | _          |

6º Após realizar a configuração da Bandeira TEF e Finalizador de acordo com o finalizador escolhido:

| PDV. 001 DATA CADAL 18/05/2022 ABERTURAL 01                                                                      |                       |                                                                                                    |                             | OPERADOR: FUNCIONARIO LIN C | 1813 📃 🔀   |
|----------------------------------------------------------------------------------------------------|-----------------------|----------------------------------------------------------------------------------------------------|-----------------------------|-----------------------------|------------|
|                                                                                                    |                       |                                                                                                    |                             |                             |            |
|                                                                                                    |                       |                                                                                                    |                             |                             |            |
|                                                                                                    |                       |                                                                                                    |                             |                             |            |
|                                                                                                    | _                     | CONTIGURAÇÕES e CADASTROS                                                                                                    | ×                           |                             |            |
|                                                                                                    | LC                    | X Gadastro de Tipos de Pinalizadores                                                                                                    | INTEGRAÇÃO                  |                             |            |
|                                                                                                    | 01 Configuração       | 🔰 toja 🔍 🗸                                                                                                    | 37 cley cash                |                             |            |
|                                                                                                    | Geral                 | Código 17 (F2)                                                                                                    |                             |                             |            |
|                                                                                                    | 02 Lois               | Nome NEA CREDITO                                                                                                    | DIVERSOS                    |                             |            |
|                                                                                                    | 62 toja               | Alivo Contro-Vale Binist Contro-Vale Despesa Permistr songris Resoluter dados adiconais (DEQUE) Solicitar autorização de genente Respanento QR Linx Respans Reshap | 38 ticenciamento            |                             |            |
|                                                                                                    | 02 000                | Pagamento II Pagamento App Payeasy     Utilizar Integrapilo: Nenhuma     Utilizar Integrapilo:     Vitegrapiles                                                    |                             |                             |            |
|                                                                                                    | 03.000                | Valder Cupon Prenoconal Códep cal-center (000000000)                                                                                                    | 39 Exclusão de<br>Novimento |                             |            |
|                                                                                                    |                       | 100 de cupon Hamoona angelação Art:                                                                                                    |                             |                             |            |
|                                                                                                    | 04 Finalizadores      | Coperação TEF DRT Rede TEF Padrão (Redecard, Visanet, Ames).                                                                                                    | 40 Configuração<br>Degust   |                             |            |
|                                                                                                    | Marrie (              | Tipo de Cartillo Menhum                                                                                                    |                             |                             |            |
|                                                                                                    | 05 Cartões            | NPC-e / SBT<br>Administrators 29 (0, (F2) REFECTAND S/A OVPJ (01-455.78700001.01                                                                                   |                             |                             |            |
|                                                                                                    | Intervalo de          | Bandeina TEP VII SA                                                                                                    |                             |                             |            |
|                                                                                                    | 06 cartões<br>válidos | Predesdor castilo ne catorno                                                                                                    |                             |                             |            |
|                                                                                                    |                       | Indeir (73) Exdeir (74) Selver (75) Cenocler (76) Tester (7                                                                                                    | 7]                          |                             |            |
|                                                                                                    |                       | Dipte o códgo ALTERAÇÃO Nenu fiscal inacessível nest                                                                                                    | a tela                      |                             | * #        |
|                                                                                                    |                       |                                                                                                    |                             |                             |            |
| and the second second second second second second second second second second second second second second second |                       |                                                                                                    |                             |                             |            |
|                                                                                                    |                       |                                                                                                    |                             |                             |            |
|                                                                                                    |                       |                                                                                                    |                             |                             |            |
|                                                                                                    |                       |                                                                                                    |                             |                             |            |
| 🔏 Lins Cepust S.8 🛛 💭 Servidor                                                                                   |                       |                                                                                                    |                             |                             | Henu Theal |

7º Salvar alteração realizada:

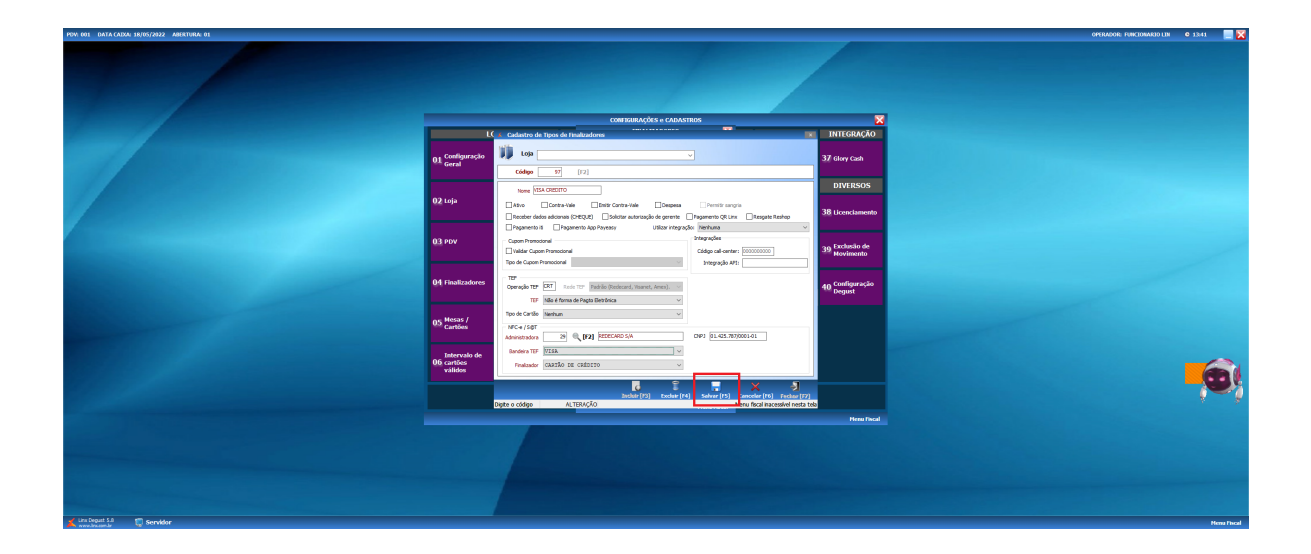

Pronto a Administradora, Bandeira TEF e Finalizador foi cadastrada e os módulos de venda estarão liberados!

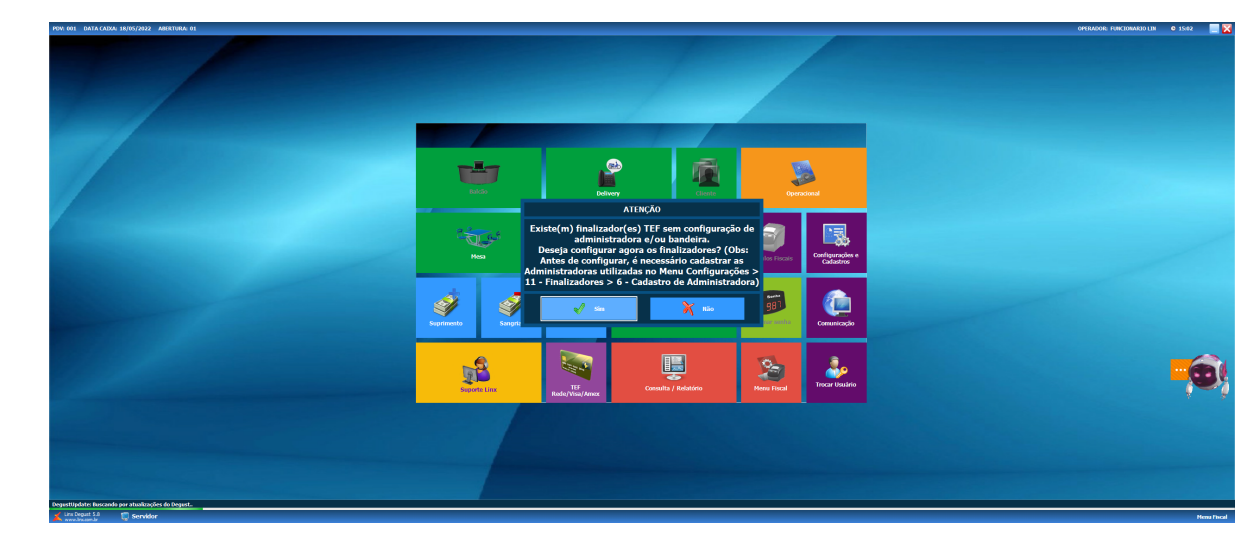

1º Ao clicar na opção Sim, irá abrir a tela para a configuração do modo Avançado. No modo avançado é possível alterar vários finalizadores de uma vez:

2º Escolher o Tipo de Cartão para ser alterado e após ir em avançado para configurar:

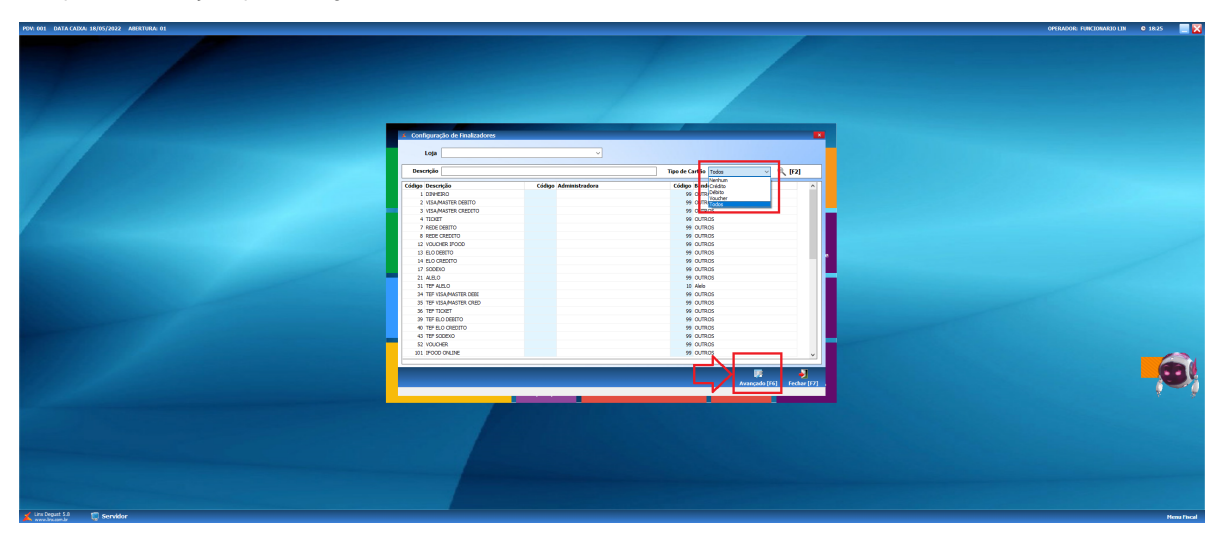

## 3º Marcar o checkbox Administradora para editar:

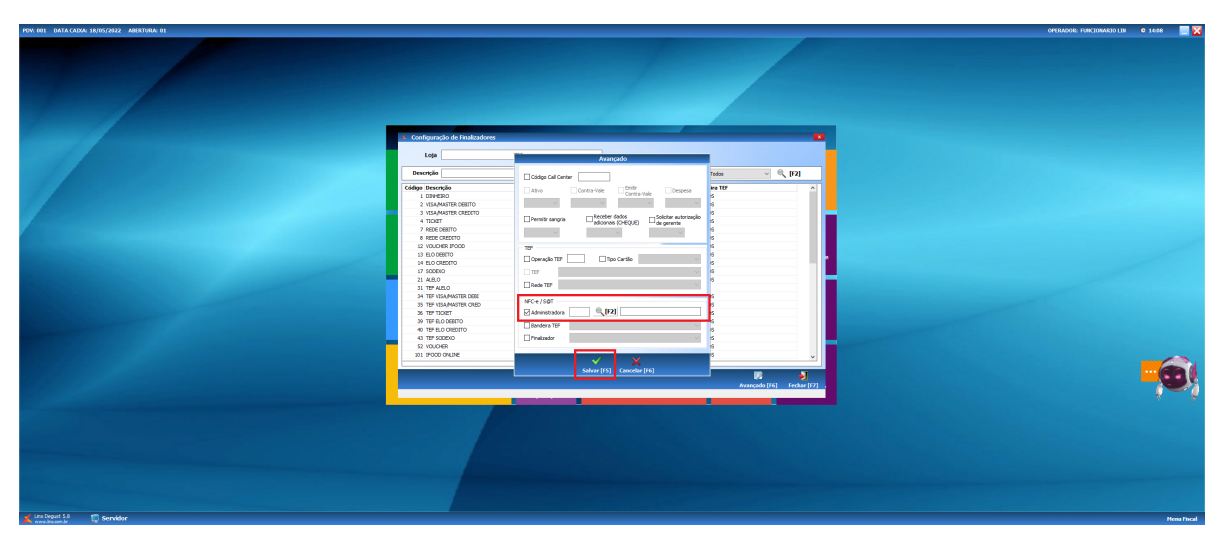

4º Escolher a Administradora da listagem e Salvar:

| POV. 001 DATA CADAN 18/05/2022 ABERTURA: 01 |                                                           |                                       | OPERADOR: FUNCIONARIO LIN © 1430 |
|---------------------------------------------|-----------------------------------------------------------|---------------------------------------|----------------------------------|
|                                             |                                                           |                                       |                                  |
|                                             |                                                           |                                       |                                  |
|                                             | A Consulta de Administradora                              |                                       |                                  |
|                                             | Razão Social                                              | CIIP) Cédia A                         |                                  |
|                                             | Administradora de Cartoes Socied Ltda.                    | 03.106.213/0001.90                    |                                  |
|                                             | Administraciona de Cantoes Sicred Ltda. (filal RS)        | 03.106.213/0002.71                    |                                  |
|                                             | AMERICAN EXPRESS DO BRASE, TEMPO & CIA                    | 58.502.129/9001-00                    |                                  |
|                                             | Banco American Express S/A AMEX                           | 60.419.645/0001.95                    |                                  |
|                                             | Senco American Express 5/A - AMEX                         | 60.419.045/000145                     |                                  |
|                                             | EANCO GE CAPETAL                                          | 62.421.979/0001.29                    |                                  |
|                                             | ANCO GE - CAPITAL                                         | 62.421.979/0001-29                    |                                  |
|                                             | BANCO SAVRA SIA                                           | 53, 562, 759, 9001-33                 |                                  |
|                                             | SANCO SAFRA SVA                                           | 58.160.789/00128                      |                                  |
|                                             |                                                           |                                       |                                  |
|                                             | ENCOTONIA (                                               | 17.251 100001.00                      |                                  |
|                                             | T NANCO TRIANELIO SIA                                     | 17.751 (ap)(00) / 29                  |                                  |
|                                             | Miscolar de Constitue a Serv                              | 5/102/05/00100                        |                                  |
|                                             | HISCARD Jules, de Convenios e Serv.                       | 84.527.05500143                       |                                  |
|                                             | SOURSON Adm. de Centres de Credito                        | 01.418.452/0001.66                    |                                  |
|                                             | BOURBON Adm. de Cartées de Crédito                        | 01.418.852/000146                     |                                  |
|                                             | CABAL Brasil Lide.                                        | 03.766.873/0001.06                    |                                  |
|                                             | CADAL Break Little.                                       | 03.766.875/0001-05                    |                                  |
|                                             | CETTLEN BRASE.                                            | 00.558.456/0001-71                    |                                  |
|                                             | CETELEN Brasil S,IA CPI                                   | 03.722.919/0001.87                    |                                  |
|                                             | CETELEN Break S(A - CPE                                   | 03.722.919/0001-07                    |                                  |
|                                             | CIELO S/M                                                 | 01.027.058/0001 91                    |                                  |
|                                             | CELO S/A                                                  | 01.027.058/000141                     |                                  |
|                                             | CREDI 21 Participacoes Ltda.                              | 83.529.667/000106                     |                                  |
|                                             | Discu 21 Partopaper Lts.                                  | 0.529/00108                           |                                  |
|                                             | ELCOND ASH, ETTOCS, SE CATORS 5/4                         | 71.25.70(001122                       |                                  |
|                                             | ELA CARDI AST. O VICOLISIONE DE CATOLI SIX                | 11.225.0000122                        |                                  |
|                                             | Brienki Du                                                | 0.505.0000170                         |                                  |
|                                             | THE SECOND LTD                                            | 54 477 08 0001-20                     |                                  |
|                                             | Encreta Bras. Tec. Adv. Coro. Hop. 1355. EMERATE          | 81.995.307930157                      |                                  |
|                                             | MIZECCON e Tecnologia e Servicos S/A                      | 07.953.674(9001.50                    |                                  |
|                                             | <ul> <li>FRZEDOCIN e Tecnologia e Serviços S/A</li> </ul> | 67,953,674(0001-50                    |                                  |
|                                             | FUNCIONAL CARD LTDA.                                      | 03.322.366/0001-75                    |                                  |
|                                             | PUNCKINAL CARDUTDA.                                       | 03.322.396/0001.75                    |                                  |
|                                             | HEPERCARD ADMINISTRADORA DE CARTOES                       | 35.525.999/0001-31                    |                                  |
|                                             | HPERCARD Bance Multiple S/A                               | 03.012.230/0001-69                    |                                  |
|                                             |                                                           | · · · · · · · · · · · · · · · · · · · |                                  |
|                                             |                                                           | -                                     |                                  |
|                                             | Ordem (F10) Localizar (F11)                               |                                       |                                  |
|                                             | Razio Social v                                            |                                       |                                  |
|                                             |                                                           |                                       |                                  |
|                                             |                                                           |                                       |                                  |
|                                             |                                                           | OK [Inter] Fechar [Isc]               |                                  |
|                                             |                                                           | 12 - Menu Piscal                      |                                  |
|                                             |                                                           |                                       |                                  |
|                                             |                                                           |                                       |                                  |
|                                             |                                                           |                                       |                                  |
|                                             |                                                           |                                       |                                  |
|                                             |                                                           |                                       |                                  |
| 📕 Line Leguet 5.0 💱 Servidor                |                                                           |                                       |                                  |

 $\mathbf{5^o}$  Todos os finalizadores serão preenchidos com a administradora escolhida, após Fechar a tela:

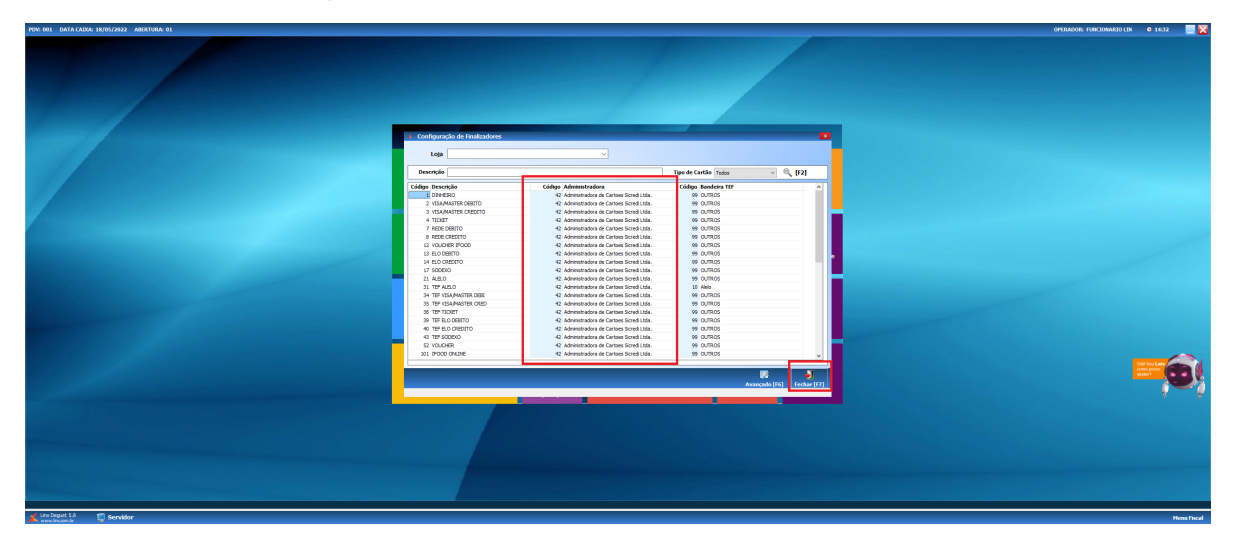

Pronto a Administradora foi cadastrada!

## () Importante

É de responsabilidade da loja o preenchimento das informações de Administradora de cartão, Bandeira TEF e finalizador.

Stá com alguma dúvida?

Consulte todos nossos guias na busca de nossa página principal clicando aqui.